2

Zde klikneme na tlačítko Nový svátek.

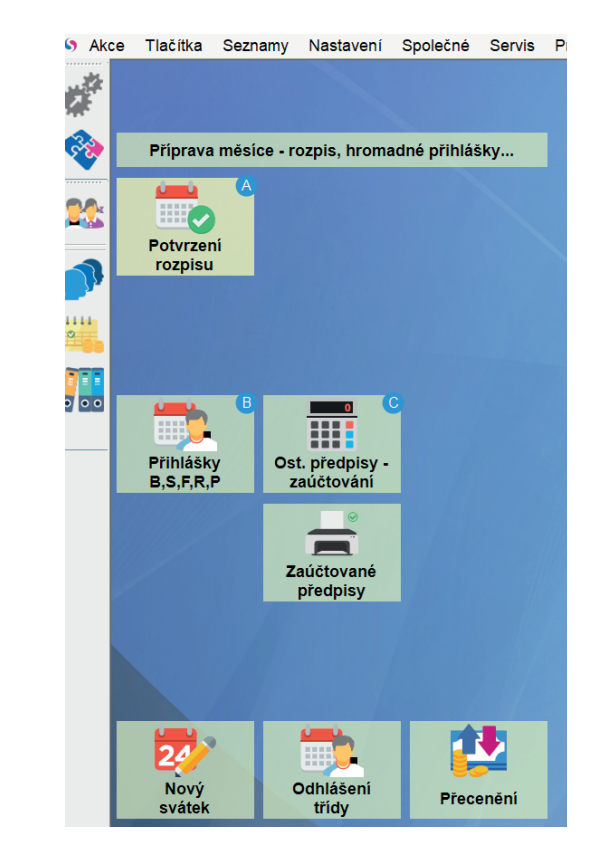

Pokud tlačítko na ploše nemáme, použijeme alternativní způsob Seznamy\Svátky.

V ProVIS 2.26D - [Pracovní plocha]

S Akce Tlačítka Seznamy Nastavení Společné Servis Rejstřík klientů THE REAL Platby Předpisy 638 Příprava 🎟 Pokladní doklady 🔠 Očekávané platby Inkasa a vratky Ú Ú 💷 💎 🌐 Stravné dny a jejich vlastnosti Potvrzer 🐜 Svátky rozpisu 📰 Názv 🕅 delníčků Receptury Fotky jídel 1111 Objednávky

Zde v tabulce Svátků klikneme na Různé\Průvodce - mimořádné omezení objednávání.

| Akc        | ce Tlačítka Seznamy Nastavení S | polečné Servis Program  |                                                          |
|------------|---------------------------------|-------------------------|----------------------------------------------------------|
| 15         | Nový Oprava Rušení Tisk Polo    | žky Filtr Hledání Index | Ruzné Správa                                             |
| Ē          |                                 |                         | Průvodce - mimořádné omezení objednávání                 |
|            | ID:                             | 38                      | Průvodce - oprava svátku - pro koho platí (zjednodušené) |
| ا 😒        | Datum OD:                       | 26 12 2021              | Import svátků z internetu                                |
|            | Datum OD.                       | 14                      | Kontrola dat                                             |
| <u>A</u> . | Datum DO:                       | 26.12.2021              |                                                          |
|            | Popis:                          | 2. svátek vánoční       | Text pro upozornění (jazyk 3):                           |
| -          |                                 |                         |                                                          |

3

Klikneme na pokračovat.

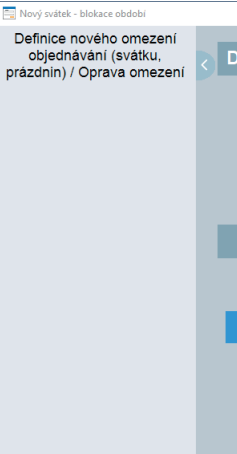

## Zavřeno, nevaří se

📑 Nový svátek - blokace obdobi Definice nového omezení objednávání (svátku, rázdnin) / Oprava omezení Volba důvodu omezení

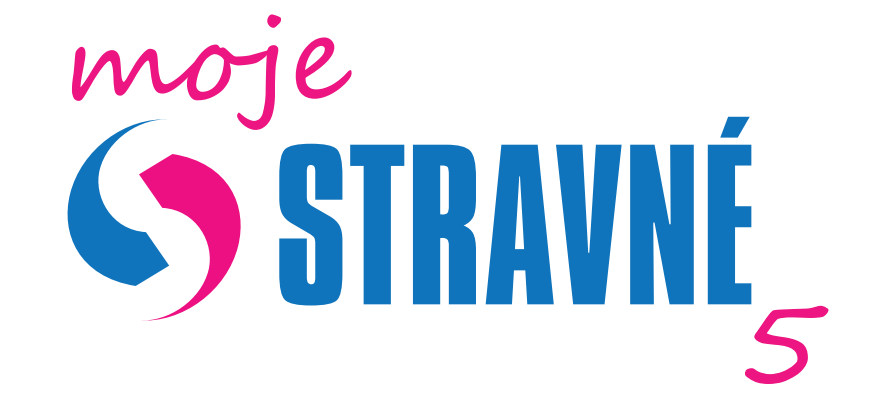

## Nastavení ředitelského volna Máme zavřeno

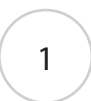

ProVIS 2.26D - [Pracovní plocha]

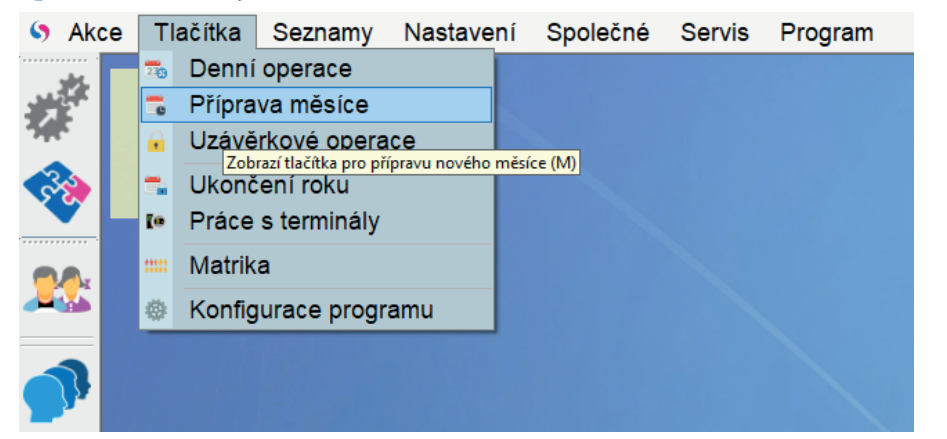

Nejprve provedeme zálohu dat programu stravné. Klikneme na Tlačítka\Příprava měsíce.

Kliknutím na Ikonu Nový svátek, nebo alternativním způsobem se nám otevře Průvodce Definice nového omezení objednávání.

Zde Vybereme Definice nového omezení Období vyplníme 25.09.2020 - 25.09.2020

| Definice n              | ového ome  | ezení ob | jednávání (    | svátku, prázdnin) / Oprava omezei |  |  |
|-------------------------|------------|----------|----------------|-----------------------------------|--|--|
| Definice nového omezení |            |          | Opra           | Oprava stávajícího omezení        |  |  |
| * Období:               | 25.09.2020 | 14       | 25.09.2020     | 14                                |  |  |
|                         |            |          |                |                                   |  |  |
|                         |            |          |                |                                   |  |  |
|                         |            |          |                |                                   |  |  |
| <u>P</u> okra           | čovat      |          | <u>Z</u> avřít |                                   |  |  |
|                         |            |          |                |                                   |  |  |
|                         |            |          |                |                                   |  |  |
|                         |            |          |                |                                   |  |  |

V dalším kroku vybere variantu. Důvod omezení, které se nás týká.

| Volba důvodu omezení                                                                                                    |  |  |  |  |
|----------------------------------------------------------------------------------------------------|--|--|--|--|
| Nevaří se z důvodu:                                                                                                    |  |  |  |  |
| <ul> <li>Zavřeno (nevaří se vůbec)</li> </ul>                                                                                                    |  |  |  |  |
| - svátek platí pro všechny<br>- nelze definovat výjimky                                                                                                    |  |  |  |  |
| Prázdniny nebo ředitelské volno (nevaří se pro děti)                                                                                                    |  |  |  |  |
| <ul> <li>- svátek pro kategorie dětí (v kategorii je zatrženo "Nevaří se o prázdr</li> <li>- nelze definovat výjimky</li> <li>- platí pro všechny druhy jídel</li> </ul> |  |  |  |  |
| Třída jede na výlet                                                                                                    |  |  |  |  |
| - svátek pro vybranou třídu (třídy)<br>- lze zadat výjimku (seznam strávníků, kterých se svátek nebude t<br>- platí pro všechny druhy jídel                              |  |  |  |  |
| O Nevaří se pro vybrané kategorie                                                                                                    |  |  |  |  |
| - svátek pro vybranou kategorii (kategorie)<br>- lze zadat výjimku (seznam strávníků, kterých se svátek nebude t<br>- platí pro všechny druhy jídel                      |  |  |  |  |
| Nevaří se druh jídla                                                                                                    |  |  |  |  |
| - zákaz objednání vybraných druhů jídel<br>- nelze zadat výjimku                                                                                                    |  |  |  |  |
|                                                                                                    |  |  |  |  |
|                                                                                                    |  |  |  |  |
| <u>P</u> okračovat <u>Z</u> avřít                                                                                                    |  |  |  |  |

V dalším kroku Vyplníme Text pro upozornění (jazyk CZ) a potvrdíme tlačítkem **Uložit.** Zablokuje se nám den 25.9. pro všechny strávníky a odhlásí se jim na ten den objednávky.

| Nový svátek - blokace období                                                  |                                                                                                    |                |               |   |  |  |  |
|-------------------------------------------------------------------------------|----------------------------------------------------------------------------------------------------|----------------|---------------|---|--|--|--|
| Definice nového omezení<br>objednávání (svátku,<br>prázdnin) / Oprava omezení | < Definice / Oprava svátku                                                                                  |                |               |   |  |  |  |
| Volba důvodu omezení                                                          | * Období:                                                                                                   | 25.09.2020 🔢 - | 25.09.2020 14 |   |  |  |  |
| Definice / Oprava svátku                                                      | Pokud budou klienti, na které se omezení vztahuje, v blokovaném období přihlášeni, bude jim automatic<br>ku |                |               |   |  |  |  |
|                                                                               | * Popis omezení objednávání:                                                                                | Nevaří se      |               |   |  |  |  |
|                                                                               | Text na jidelničku (jazyk CZ):                                                                              | Nevaří se      |               |   |  |  |  |
|                                                                               |                                                                                                    |                |               |   |  |  |  |
|                                                                               |                                                                                                    |                |               |   |  |  |  |
|                                                                               | Upozornění při objednávání:                                                                                 |                |               |   |  |  |  |
|                                                                               | Text pro upozornění (jazyk CZ):                                                                             | Nevaří se      |               | ø |  |  |  |
|                                                                               |                                                                                                    |                |               |   |  |  |  |
|                                                                               |                                                                                                    |                |               |   |  |  |  |
|                                                                               |                                                                                                    |                |               |   |  |  |  |
|                                                                               |                                                                                                    |                |               |   |  |  |  |
|                                                                               |                                                                                                    |                |               |   |  |  |  |
|                                                                               |                                                                                                    |                |               |   |  |  |  |
|                                                                               | <u>U</u> ložit                                                                                              | <u>S</u> torno |               |   |  |  |  |
|                                                                               |                                                                                                    |                |               |   |  |  |  |
|                                                                               |                                                                                                    |                |               |   |  |  |  |

Pokud používáme objednávání stravy internetem aktualizujeme data na strava.cz.